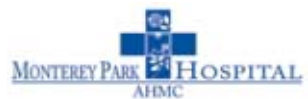

## HOSPITAL How to Submit a Computer Support Request

a P

Click on the Computer Support icon on your computer desktop. If you do not see this icon, you can access the Computer Support Request Form by opening the internet browser and entering the following: http://gar03.ahmchealth.net/ahmcweb/grp ispublic/ahmc support request.aspx

The AHMC Healthcare, Inc. Support Request Form will appear:

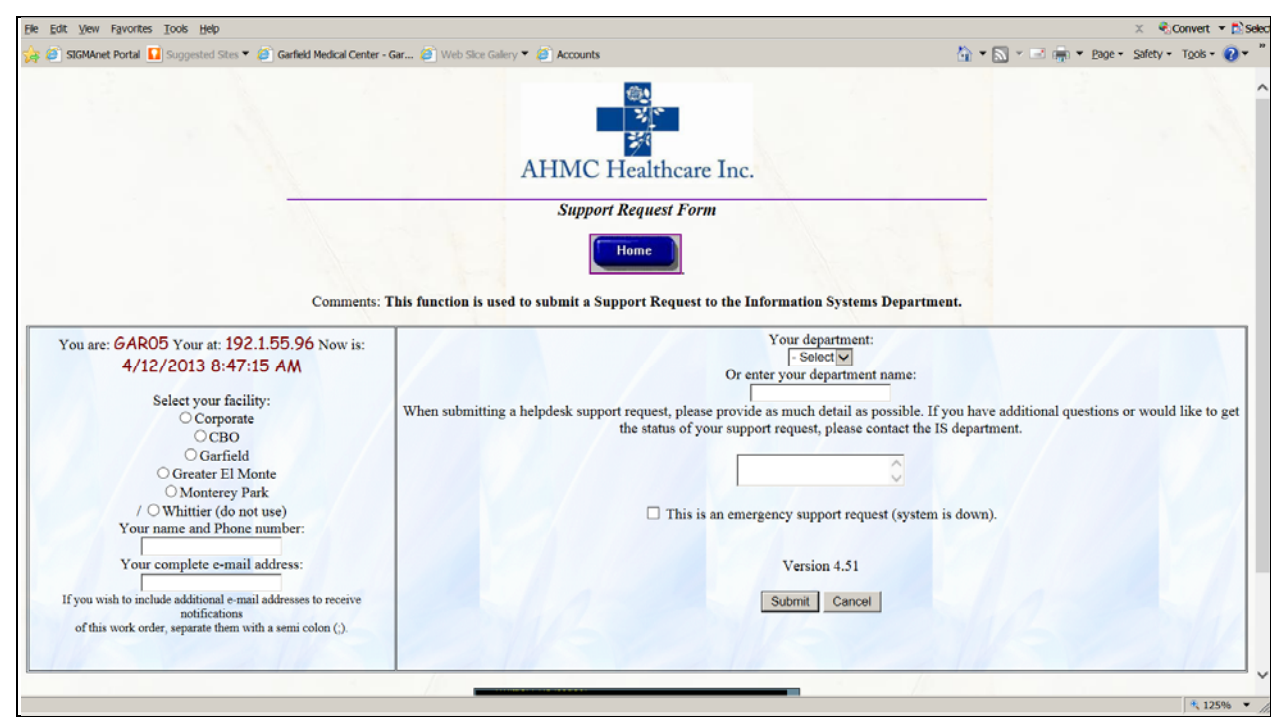

Use this form to submit requests for assistance with CPOE or for hardware or software support or to report a problem such as a broken printer. Make sure you complete all sections of the form. This will speed completion of your request.

| You are: GAR05 Your at: 192.1.55.96 Now is:<br>4/12/2013 8:47:15 AM                                                                                                    | • Select your facility: Click on the radio button next to Monterey Park. This insures that your email will be routed to support staff for Monterey Park Hospital.                                                                                                    |
|----------------------------------------------------------------------------------------------------|----------------------------------------------------------------------------------------------------|
| Select your facility:<br>Corporate<br>CBO<br>Garfield<br>Greater El Monte<br>Monterey Park                                                                                                    | <ul> <li>Your name and Phone number: The support desk<br/>needs to know how to reach you. If you do not have<br/>a Spectralink, you should enter the telephone<br/>number (or extension) for a phone where you can be<br/>reached.</li> </ul>                                                                                                    |
| Your name and Phone number:<br>Ann Curnutt, 307-2038<br>Your complete e-mail address:<br>Ann.Curnutt@AHMCHea<br>If you wish to include additional e-mail addresses to receive<br>notifications<br>of this work order, separate them with a semi colon (;). | <ul> <li>Your complete e-mail address: You are encouraged<br/>to complete this step if you have an email address<br/>because (1) a confirmation that your request has<br/>been received will be sent to this address and (2) this<br/>is another way for us to contact you if you cannot be<br/>reached by telephone. You may skip this step if you<br/>do not have an email address.</li> </ul> |

- Monterey Park Hospital. ber: The support desk h you. If you do not have
- nter the telephone a phone where you can be
- ess: You are encouraged have an email address that your request has to this address and (2) this ntact you if you cannot be may skip this step if you ess.

| Your department:                                                                                                    |  |
|----------------------------------------------------------------------------------------------------|--|
|                                                                                                    |  |
| When submitting a helpdesk support request, please provide as much detail as possible. If you have additional questions or would like to get |  |
| the status of your support request, please contact the IS department.                                                                        |  |
| Dr. Scott Smith<br>needs CPOE password                                                                                                    |  |
| ☐ This is an emergency support request (system is down).                                                                                     |  |
|                                                                                                    |  |
| Version 4.51                                                                                                    |  |
| Submit Cancel                                                                                                    |  |
|                                                                                                    |  |

You will need to complete the following items on the right side of the form:

- Enter your department name: The drop-down box for selecting a department name does not work so you will need to enter your department name in the box underneath.
- Description of problem: Please be as complete as possible when describing the issue. This will insure your request is routed to the appropriate people. Note that, although the space for typing the problem appears small on the screen, it allows you to enter as much detail as necessary.
- Emergency support request: Check this box <u>only</u> for emergencies such as CPSI being down for all users.

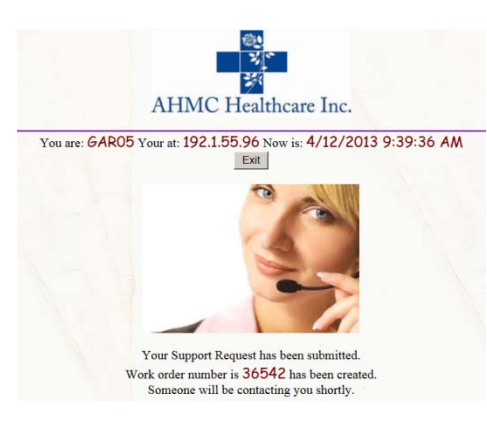

Once you have completed the form, click on the Submit button. This will take you to the screen shown at left. You may want to make a note of the work order number in case you need to follow-up.

If you entered an email address on the form, you will also receive email confirmation.

Your request will be routed to the appropriate individuals and you will be contacted as soon as a support person becomes available.